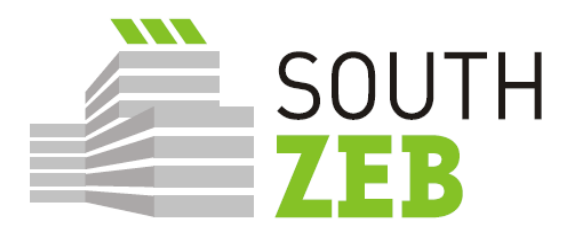

# nZEB training in the Southern EU countries Maintaining building traditions

SouthZEB WP4 – SouthZEB portal development D4.1: SouthZEB portal – overview of the development of the portal and its sections, integration and user acceptance

September 2015

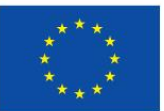

Co-funded by the Intelligent Energy Europe Programme of the European Union

#### Prepared by

| Name       | Karin Kronika        |
|------------|----------------------|
| Position   | BEST                 |
| Signature  |                      |
|            |                      |
| Approved o | n behalf of SouthZEB |
| Name       | lakovos Kalaitzoglou |
| Position   | UPATRAS              |
| Date       |                      |
| Signature  |                      |

#### Disclaimer

The sole responsibility for the contents of this report lies with the authors. It does not necessarily reflect the opinion of the European Communities. The European Commission is not responsible to any use that may be made of the information contained therein.

This report is made on behalf of SouthZEB. By receiving the report and acting on it, the client - or any third party relying on it - accepts that no individual is personally liable in contract, tort or breach of statutory duty (including negligence).

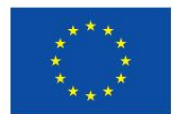

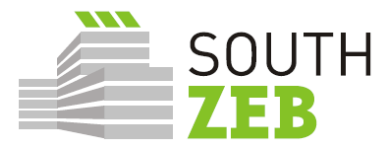

### **Executive Summary**

The SouthZEB project has been structured into eight work packages and the Deliverable 4.1: *SouthZEB portal* is drafted and delivered in the framework of Work Package 4: *SouthZEB portal development*.

The objective of this report is to present a description of the portal and its sections present, as well as to describe the findings from the System Integration Test and User Acceptance Tests, which were conducted by the WP4 lead partner, BEST, and in the framework of the 3<sup>rd</sup> design meetings, organised and hosted in the target countries of the SouthZEB project (Cyprus, Greece, Italy and Portugal). The objective of the tests was to make sure all sections, menus and options were working effectively, per user category, as those were defined in Deliverable 2.3: Specification of requirements for the SouthZEB portal. The platform is hosted and incorporated into the project website (www.southzeb.eu). A set of recommendations for the improvement of the platform is also available at the end of the report.

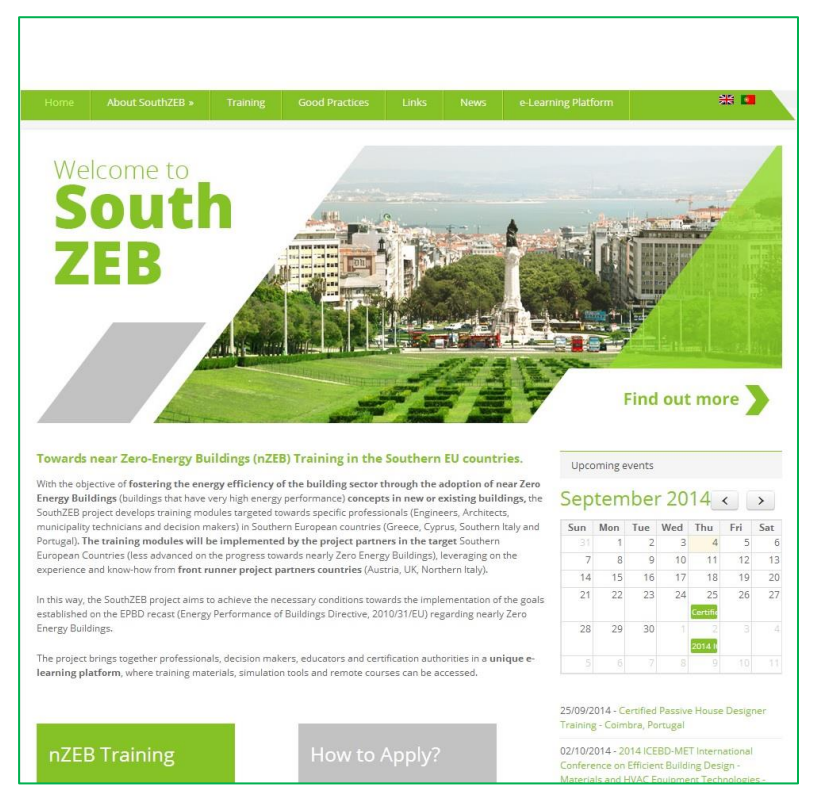

Picture 1- Screenshot of the SouthZEB home page

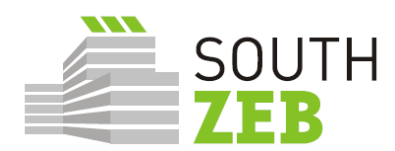

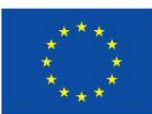

### **Table of Contents**

| 1. | Introduction                                  | 1  |
|----|-----------------------------------------------|----|
| 2. | SoutZEB portal presentation                   | 2  |
| 3. | Procedure of updating the SouthZEB portal     | 11 |
| 4. | User Acceptance Test and Third Design Meeting | 12 |
| 5. | Recommendations                               | 16 |

### **List of Pictures**

| Picture 1- Screenshot of the SouthZEB home page      | i  |
|------------------------------------------------------|----|
| Picture 2: Website home page                         | 2  |
| Picture 3: eLearning platform home page.             | 3  |
| Picture 4: SouthZEB eLearning platform: My Courses   | 4  |
| Picture 5: Duration and target audience              | 5  |
| Picture 6: Training content                          | 5  |
| Picture 7: nZEB simulation and design tools          | 6  |
| Picture 8: Example of a simulation and design tool   | 7  |
| Picture 9: Forum                                     | 8  |
| Picture 10: Forum posts                              | 8  |
| Picture 11: Funding Opportunities                    | 9  |
| Picture 12: List of options for the registered users | 10 |

## List of Tables

| Table 1: Summary of SIT. UAT and third of | desian meeting proceedings 15                                                                                                    | , |
|-------------------------------------------|----------------------------------------------------------------------------------------------------|---|
|                                           | realized in the second second s |   |

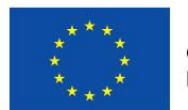

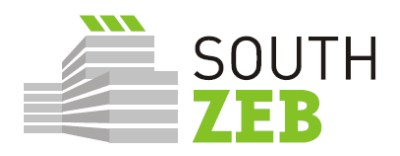

### 1. Introduction

The overall objective of WP4 is the development of the SouthZEB portal and its content. As per the project design, the portal is expected to have various sections, containing project-related information, an e-learning platform, links and information on all available nZEB simulation tools and information material on EU-wide, national or other funding opportunities for nZEB. The specific tasks foreseen for the successful implementation of this Work Package are the following:

- 1. Second design meeting;
- 2. Development of the SouthZEB portal and its sections;
  - Development of the e-learning section;
  - Development of the nZEB simulation and design tools section;
  - Forum development;
  - Funding opportunities section development;
- 3. Development and update of the SouthZEB portal content;
- 4. Integration of the SouthZEB Portal and User Acceptance Testing;

The second design meeting took place in the first semester of 2015 and it aimed at presenting a variety of options to the members of the National Working Groups related to the portal which was due to be developed. The results of the 2<sup>nd</sup> design meeting were used as the basis for the next phase of the implementation of the WP and led to the development of the portal and its contents. They are analytically presented in the respective report, prepared by BEST, partner responsible for the overall monitoring and management of the specific Work Package.

This report aims at presenting the SouthZEB portal, the different sections and contents, as well as the results from the 3<sup>rd</sup> design meeting and the User Acceptance Test.

© SouthZEB 2015 Commercial in confidence SouthZEB

WP4 – SouthZEB portal development D4.1: SouthZEB portal – overview of the development of the portal and its sections, integration and user acceptance

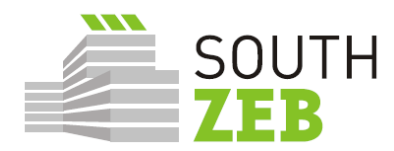

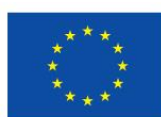

### 2. SoutZEB portal presentation

The SouthZEB Portal is connected to the project website, for the convenience of the users. A link is provided at the horizontal menu bar, at the top of the page. By pressing the button, the user is redirected to the homepage of the eLearning platform, which hosts also the other elements of the SouthZEB portal.

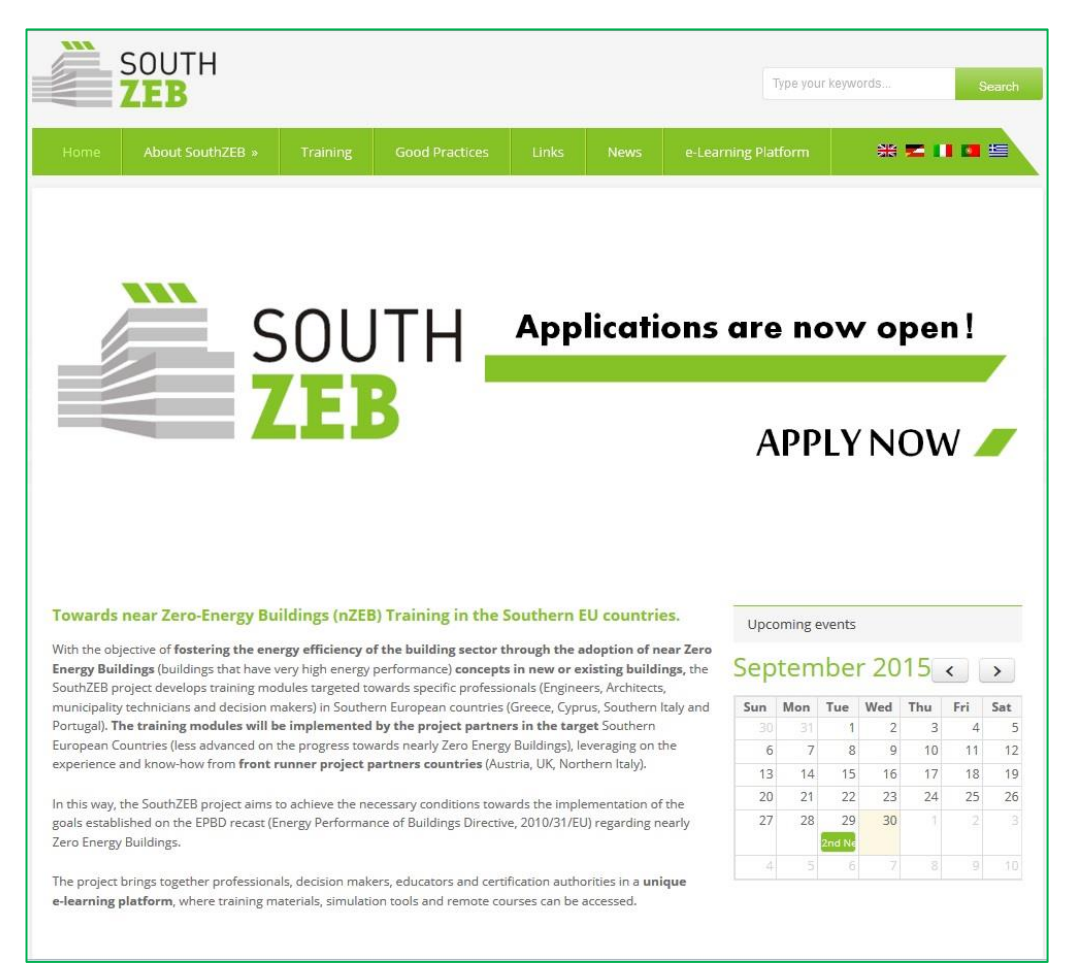

Picture 2: Website home page

SouthZEB

WP4 – SouthZEB portal development D4.1: SouthZEB portal – overview of the development of the portal and its sections, integration and user acceptance

September 2015 Page 2 © SouthZEB 2014 Commercial in confidence

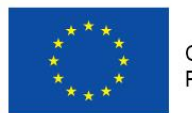

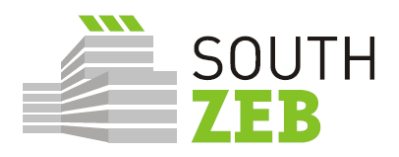

The users can register and/ or log on to the eLearning platform through the log on button, on the top right menu bar. Once logged on, the users have the possibility to access all sections of the platform, which leads them to the eLearning Platform home page, as shown in Picture 3.

| 🗲 🔎 📶 elearning.southzeb.eu |                                                                                                    |                                                                                                    | 🏠 ⊽ 🕑 🚺 ▼ Google                                                                                                    | ۶ 🏠 🖸 |
|-----------------------------|----------------------------------------------------------------------------------------------------|----------------------------------------------------------------------------------------------------|----------------------------------------------------------------------------------------------------|-------|
|                             | ₩ English (en) >                                                                                      | forum Funding                                                                                                  | o 🖂 🖌 🔽 Haster 🗸                                                                                                    |       |
|                             | SOUTH                                                                                                 |                                                                                                    | Social networks                                                                                                    |       |
|                             | ZEB                                                                                                   |                                                                                                    | <u>س</u>                                                                                                    |       |
|                             | The SubJEE performance during the tanks, the SubJEE externel to the first backward will be set filse. | I fate sources and payoiding the restored as<br>the fate to make the modules related to a<br>k there to access | Solar XXII<br>Bork XXI halfong in Liken (Forking<br>in the symbol of his<br>international symbol of his<br>international symbol of his<br>international symbol<br>building in the nonspan node<br>market in 2006 and the protogen node<br>node in the symbol<br>building in the nonspan node<br>node in the symbol<br>building in the nonspan node<br>node in the symbol<br>building in the nonspan node<br>in the symbol<br>building in the nonspan node<br>in the symbol<br>building in the node in the symbol<br>building in the node in the symbol<br>building in the symbol<br>building in the node in the symbol<br>building in the symbol<br>building in |       |
|                             |                                                                                                    |                                                                                                    |                                                                                                    |       |
|                             | © SouthZEB 1                                                                                          |                                                                                                    |                                                                                                    |       |
|                             | well as monitor their performance during the training.                                                | ce to lace courses and providing the resource                                                                  | es lor deeper understanding of contents, as                                                                                                    |       |
|                             | ZEB                                                                                                   |                                                                                                    |                                                                                                    |       |
|                             |                                                                                                    |                                                                                                    |                                                                                                    |       |
|                             |                                                                                                    |                                                                                                    |                                                                                                    |       |
|                             | News Coordina's                                                                                       |                                                                                                    |                                                                                                    |       |
|                             | Partner Locations University of 28500 Rior                                                            | of Patras<br>1-Patras, Greece                                                                                  | <b>1</b>                                                                                                    |       |
|                             |                                                                                                    |                                                                                                    |                                                                                                    |       |
|                             | + 30-2610-                                                                                            |                                                                                                    |                                                                                                    |       |
|                             |                                                                                                    |                                                                                                    |                                                                                                    |       |
|                             | Copyright ©2015 SouthZEB                                                                              | Co-fu                                                                                                    | inded by the Intelligent Energy Europe Programme                                                                                                    |       |
|                             |                                                                                                    | Sec.2 of the                                                                                                   | e European Union IEE/13/393/St2:675576                                                                                                    |       |

Picture 3: eLearning platform home page.

The user can then access the section "My Courses" (Picture 4) which presents an overview of the 10 training modules available via the SouthZEB project. Moreover, the menu on the right hand side provides a quick access to the modules available, as well as the main menu of the portal.

© SouthZEB 2015 Commercial in confidence

SouthZEB WP4 – SouthZEB portal development D4.1: SouthZEB portal – overview of the development of the portal and its sections, integration and user acceptance

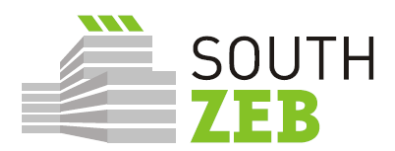

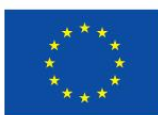

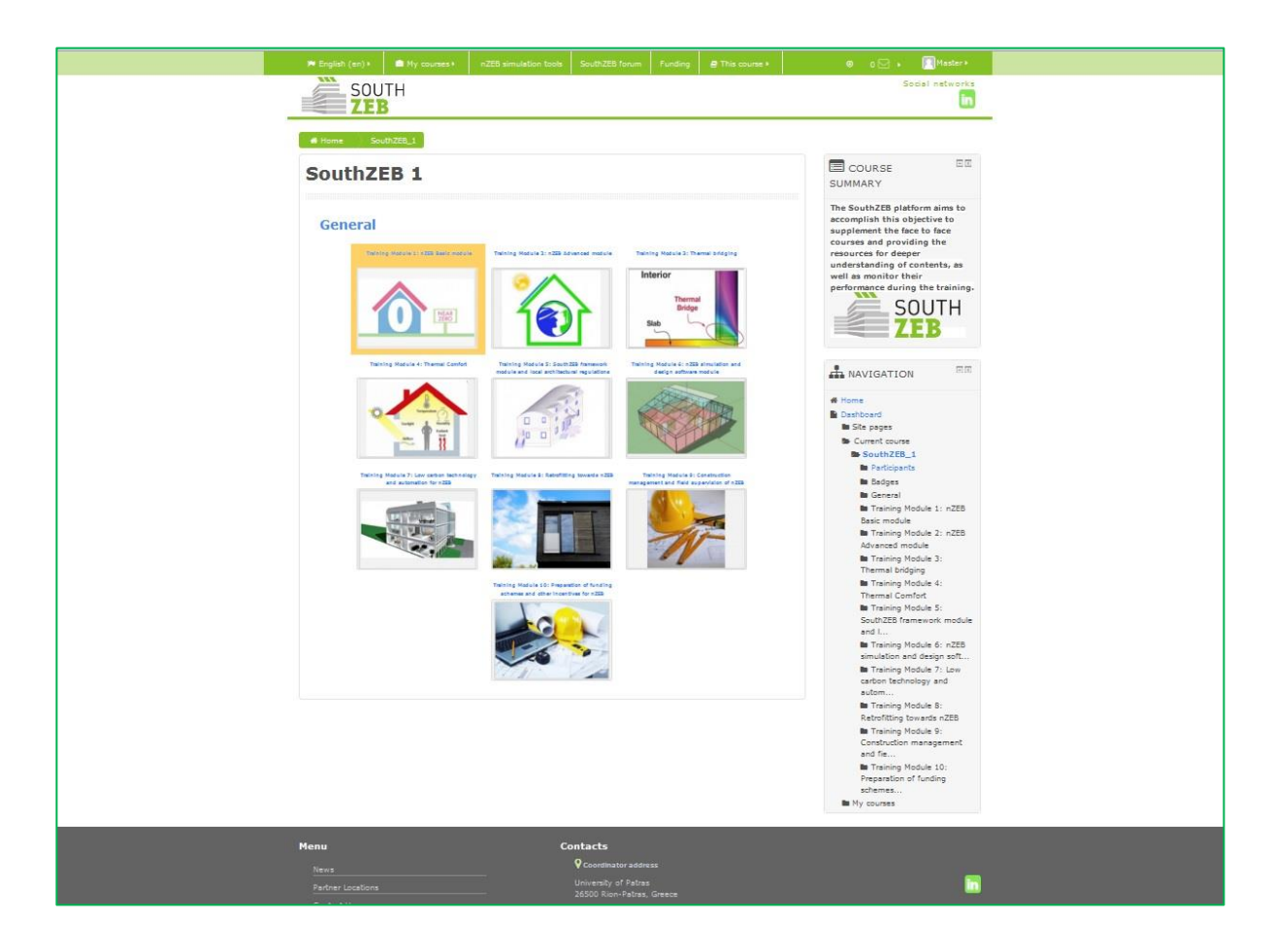

Picture 4: SouthZEB eLearning platform: My Courses

When selecting a module, the user can find relevant information, such as its short description, the duration and target group (Picture 5), as well as the relevant training content (Picture 6).

SouthZEB

WP4 – SouthZEB portal development D4.1: SouthZEB portal – overview of the development of the portal and its sections, integration and user acceptance © SouthZEB 2014 Commercial in confidence

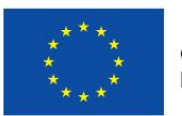

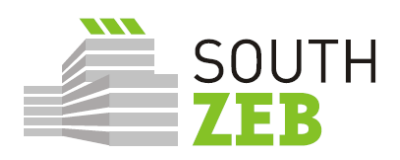

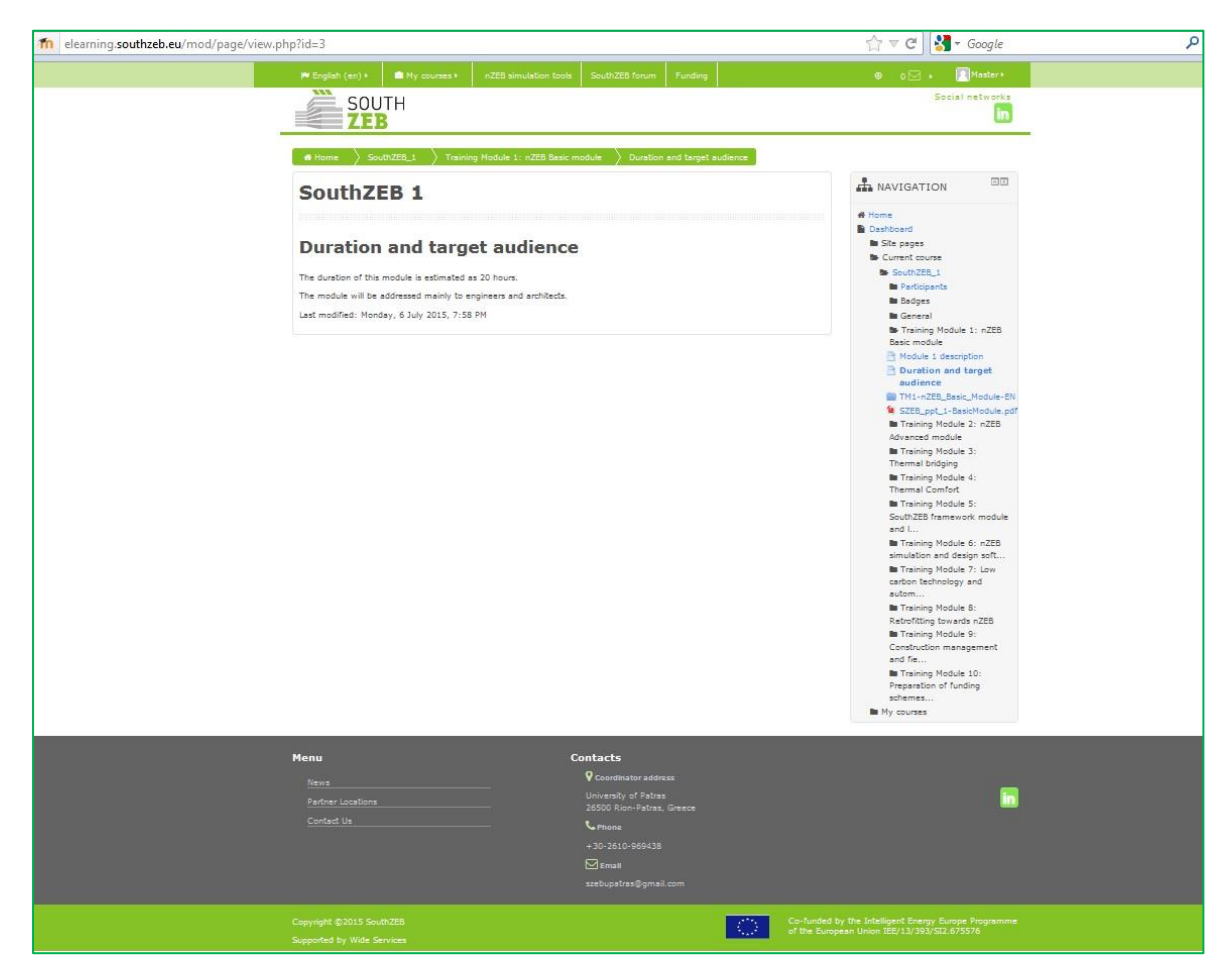

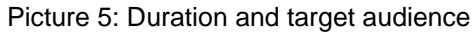

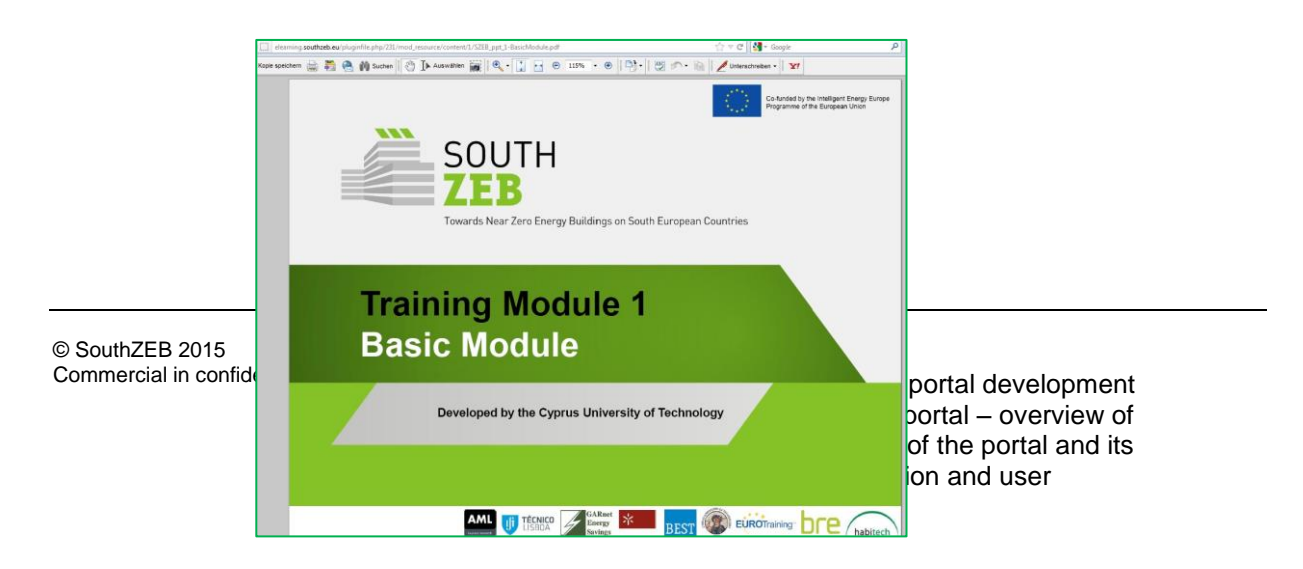

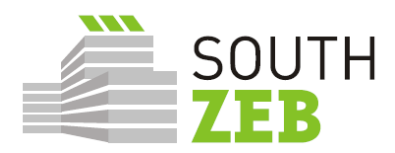

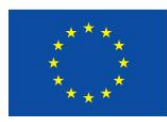

#### Picture 6: Training content

The next section available is the one dedicated to the nZEB simulation and design tools. The users can retrieve relevant information regarding the available software, whether the tool presented is offered for free or not and a link to the website of the simulation tool.

| Contract Description of the owner of the                                                | The second second distance is a second second                                                                        |                             | a a anna                                                 |
|-----------------------------------------------------------------------------------------|----------------------------------------------------------------------------------------------------|-----------------------------|----------------------------------------------------------|
| Figlish (en) > If My courses >                                                          | mZEB simulation tools SouthZEB forum Funding                                                                         |                             | ● 0⊡ > H <sup>Raster</sup>                               |
| SOUTH                                                                                   |                                                                                                    |                             | Social networks                                          |
| ZEB                                                                                     |                                                                                                    |                             | LID .                                                    |
|                                                                                         |                                                                                                    |                             |                                                          |
| # Home Site pages Section                                                               | nZEB simulation tools                                                                                                |                             |                                                          |
| Section nZEB simu                                                                       | lation tools                                                                                                    |                             | A NAVIGATION                                             |
| Parissian and a fitting barredo                                                         | 7                                                                                                    |                             | d Home                                                   |
| be really crucial to the overall building en                                            | ergy performance upon completion. For these reasons, sim                                                             | ulation tools assessing the | Dashboard                                                |
| overall building energy performance, and                                                | not only that, can prove to be a real asset in optimizing a                                                          | building's design and       | Site pages                                               |
| achieving nZEB performance levels.                                                      |                                                                                                    |                             | Site badges                                              |
| Simulation and design tools can aid on ca                                               | lculations and provide an insight on heating and cooling loa                                                         | ds, energy for lighting     | Taga                                                     |
| purposes, overall energy consumption an                                                 | d energy cost during operation, HVAC systems sizing, etc.;                                                           | thus, proving a very        | E Calendar                                               |
| important tool in the hands of engineers i<br>investment costs with resulting energy sa | peaking with building design in order to optimize their design<br>vings from the applied energy efficiency measures. | is, balancing inibal        | SouthZEB forum                                           |
|                                                                                         |                                                                                                    |                             | Section nZEB simulation tools                            |
| In this context, SouthZEB has collected th                                              | e most commonly used and wider accepted simulation and                                                               | design tools, which are     | Section nZEB simulation tools                            |
| presented below in the following table. C                                               | ick on each tool for more info?.                                                                                     |                             | Section nZEB simulation tools                            |
| Tool                                                                                    | Functionalities highlights                                                                                           | Freeware                    | Section nZEB simulation tools                            |
| RECet                                                                                   | Premy simulation Ontimization                                                                                        | VES                         | BEOpt simulation software                                |
| acopt                                                                                   | energy annoaden, openneaden                                                                                          | 100                         | BSim simulation software                                 |
| BLAST                                                                                   | Heating and cooling energy consumption calculations,                                                                 | YES                         | Design Builder simulation software                       |
|                                                                                         | energy costs carcolations.                                                                                           |                             | DeST simulation software                                 |
| BSim                                                                                    | Energy consumption, thermal indoor climate,<br>mointure simulation                                                   | NO                          | DOE simulation software                                  |
|                                                                                         |                                                                                                    |                             | e-Design Suite simulation software                       |
| Design builder                                                                          | building energy simulation, solar shading, natural<br>ventilation CO, emissions, heating and cooling                 | NO                          | ENER-WIN simulation software                             |
|                                                                                         | equipment sizing, etc.                                                                                               |                             | EnergyPlus simulation software                           |
| DeST                                                                                    | Building simulation, building thermal properties                                                                     | YES                         | eQUEST simulation software     PCD-r simulation software |
|                                                                                         | design process                                                                                                    |                             | FineHVAC simulation software                             |
| 005                                                                                     | Design and energy performance of residential and                                                                     | YES                         | HEED simulation software                                 |
|                                                                                         | commercial buildings                                                                                                 |                             | 🛅 IDA Indoor Climate Energy                              |
| e-Design Suite (by Carrier)                                                             | Heating and cooling load calculation, peak load                                                                      | NO                          | simulation software                                      |
|                                                                                         | calculation, piping network auto-routing, automated                                                                  |                             | 155 Virtual Environment simulation<br>software           |
|                                                                                         | technical reporting                                                                                                  |                             | P Open Studio simulation software                        |
| ENER-WIN                                                                                | Energy simulation, heating and cooling load                                                                          | NO                          | SBEMoy simulation software                               |
|                                                                                         | calculation, life-cycle cost calculation, energy                                                                     |                             | SUNREL simulation software                               |
|                                                                                         |                                                                                                    | L (P)P                      | TAS simulation software                                  |
| Energy Plus                                                                             | Energy performance and simulation, load calculation,<br>beat and mass balance                                        | YES                         | TEE-KENAK simulation software                            |
|                                                                                         |                                                                                                    |                             | TRNSVS simulation software                               |
| eQuest                                                                                  | Energy performance and simulation, energy use                                                                        | YES                         | TerMus v.30 del 2.10.14                                  |
|                                                                                         | wizard                                                                                                    |                             | EC700 (Edilclima S.r.l.)                                 |
| ESP-r                                                                                   | Energy simulation, environmental performance.                                                                        | YES                         | NAMIRAL THERMO V.3                                       |
|                                                                                         | residential and commercial buildings, complex                                                                        |                             | Euclide Certificazione Energetica v.                     |
|                                                                                         | buildings and systems                                                                                                |                             | 0.01<br>Th MC4 Suller v 2014-2.0                         |
| FineHVAC                                                                                | Heating and cooling load calculation, peak load                                                                      | NO                          | TERMIKO ONE V.1                                          |
|                                                                                         | calculation, piping network auto-routing, automated                                                                  |                             | WWW.APE-ONLINE.IT                                        |
|                                                                                         | vesimilar reporting                                                                                                  |                             | BLUMATICA ENERGY release 6.0                             |
| HEED                                                                                    | Building simulation, energy efficient design, energy                                                                 | YES                         | 🖹 Masterclima Impianti 11300                             |
|                                                                                         | uses, motor air temperature calculation                                                                              |                             | version 2                                                |
| IDA Indoor Climate and Energy                                                           | Energy performance, load calculations, thermal                                                                       | NO                          | Terminian Ver. 5.0 release 2015                          |
|                                                                                         | connore, rear pumps, porenores, solar collectors, etc.                                                               |                             | TIMA10/TFM vers. 9                                       |
| IES Virtual Environment                                                                 | Energy performance and consumption, thermal                                                                          | NO                          | Lex10 Professional versione 7                            |
|                                                                                         | gains, airflow, solar shading, etc.                                                                                  |                             | ETO v.3                                                  |
|                                                                                         |                                                                                                    | VEC                         | CYPETHERM C.E. v. 2016                                   |
| C D C Marco                                                                             |                                                                                                    |                             |                                                          |

VVP4 – SouthZEB portal – overview of the development of the portal and its sections, integration and user acceptance

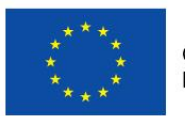

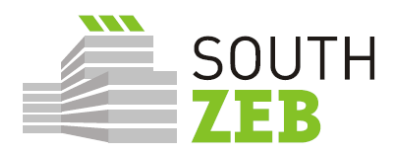

Picture 7: nZEB simulation and design tools

The menu on the right hand side provides quick access to the tools presented, along with a short description and link (

Picture 8 and 8).

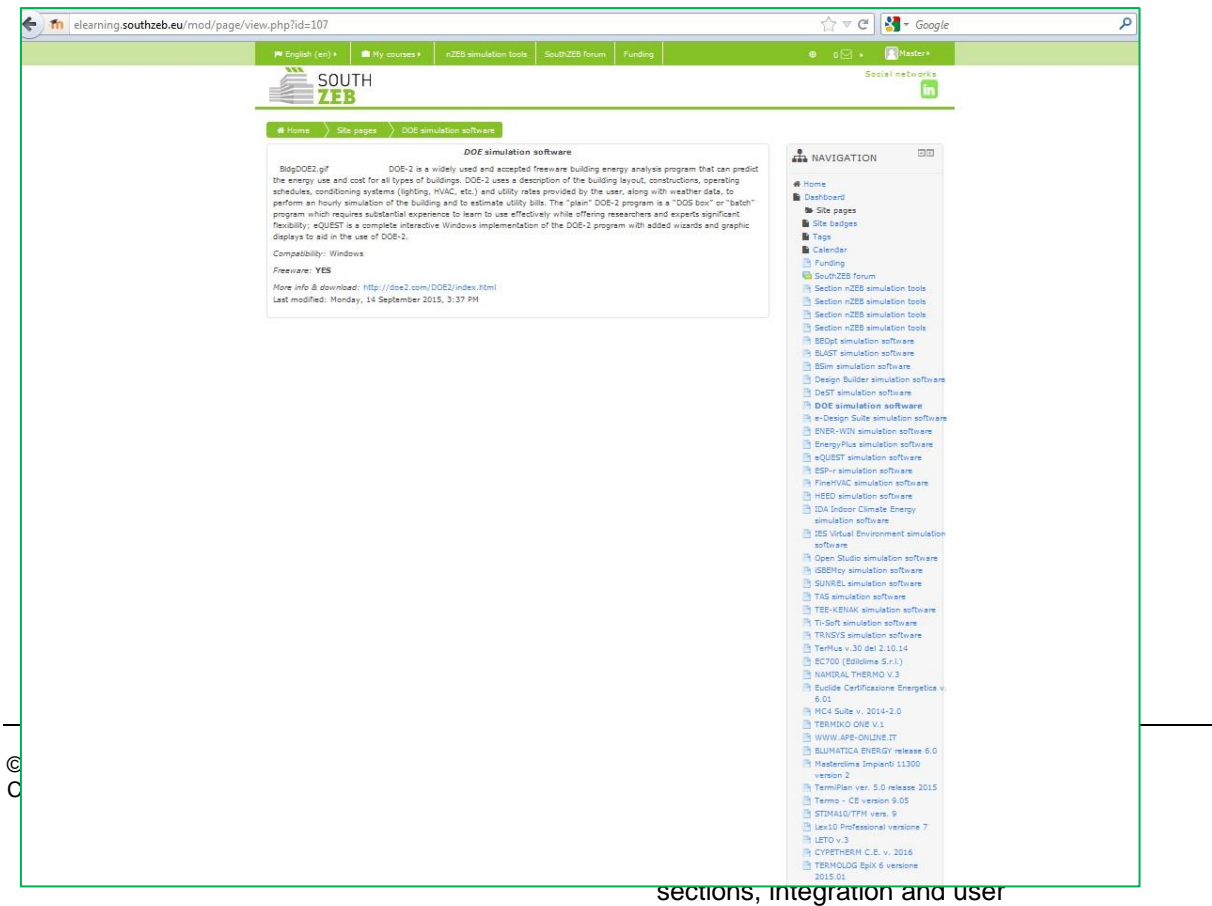

acceptance

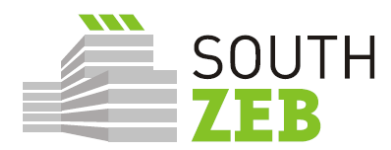

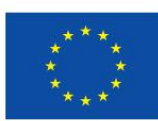

### Picture 8: Example of a simulation and design tool

The section which follows is related to the forum, which is expected to be used as a means to interconnect the professionals for all nZEB issues within their own country, as well as at EU level (

| elearning.southzeb.eu/mod/forum/ | view.php?id=70                                                                                                    | ☆ ▼ C Google                                                                                                    |
|----------------------------------|----------------------------------------------------------------------------------------------------|----------------------------------------------------------------------------------------------------|
|                                  | M English (en) + 💼 My courses + nZEB simulation tools SouthZEB forum Funding                                                                                                    | 🛛 o 🖂 🔹 🥅 Haster +                                                                                                    |
|                                  | SOUTH                                                                                                    | Social networks                                                                                                    |
|                                  | ZEB                                                                                                    | in                                                                                                    |
|                                  |                                                                                                    |                                                                                                    |
|                                  | Home Site pages SouthZEB forum                                                                                                    | Search forums                                                                                                    |
|                                  | SouthZEB forum                                                                                                    | ANAVIGATION                                                                                                    |
|                                  | In the automy now are find a related from a walkable in Signitik anovale to find of taxonological and here being between all information<br>in the second second second second second second second second second second second second second second second<br>promote discussions melled with the building sector, explain ways of expendents, sharing of good predices, opinions,<br>know-how and wrates a sharings to measure promote their preject/vesults. | Home     Montoerd     Montoerd     Montoerd     Montoerd     Ste pages     Sta badges     Togs     Togs     Colondar     Sectore                                                                                                    |
|                                  |                                                                                                    | Cruding South226 forum Section 228 simulation toxis Section 228 simulation toxis Section 228 simulation toxis Section 228 simulation toxis Section 228 simulation toxis Section 228 simulation toxis DDD, simulation settle.are Section 2006 settle.are Section 2006 settle.a |
|                                  |                                                                                                    | both annucleon software     to compare the software     the compare the software     both software     both software     both software     both software     both software     both software     both software     both software                                                                                                    |
|                                  |                                                                                                    | Disk Justice Class Restard<br>seculation of the area     seculation of the area     If Si Visiaal Environment Amulation     software     Copers Studies simulation software     Copers Studies simulation software                                                                                                    |
|                                  |                                                                                                    | T 145 simulation software     T 155-0454 simulation anthraine     Tr.567 simulation anthraine     Tr.567 simulation software     Tr.76707 simulation software     Tr.76707 Simulation software     Tr.76707 Simulation software     Tr.77707 Simulation software     Tr.77707 Simulation software        |
|                                  |                                                                                                    | AVATUACE, THERMO V.3     AUGUST CARTINATION OF THE AVAILABLE THE AVAILABLE THE AV     |
|                                  |                                                                                                    | BUINATICA ENERgy' release 6.0 Masterotima Implanti 11300 Version 2 TermiPian ven. 5.0 release 2015 TermiPian ven. 5.0 release 2015                                                                                                    |
|                                  |                                                                                                    | STIMA10/TFM vers. 9<br>Lex10 Professional Versione 7<br>[] LITO v.3<br>[] CYPETHERM C.E. v. 2016                                                                                                    |

Picture 99).

SouthZEB

WP4 – SouthZEB portal development D4.1: SouthZEB portal – overview of the development of the portal and its sections, integration and user acceptance

September 2015 Page 8 © SouthZEB 2014 Commercial in confidence

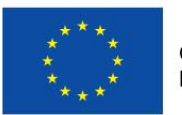

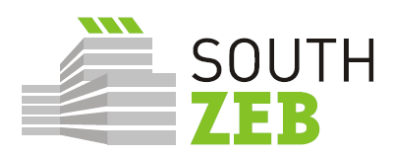

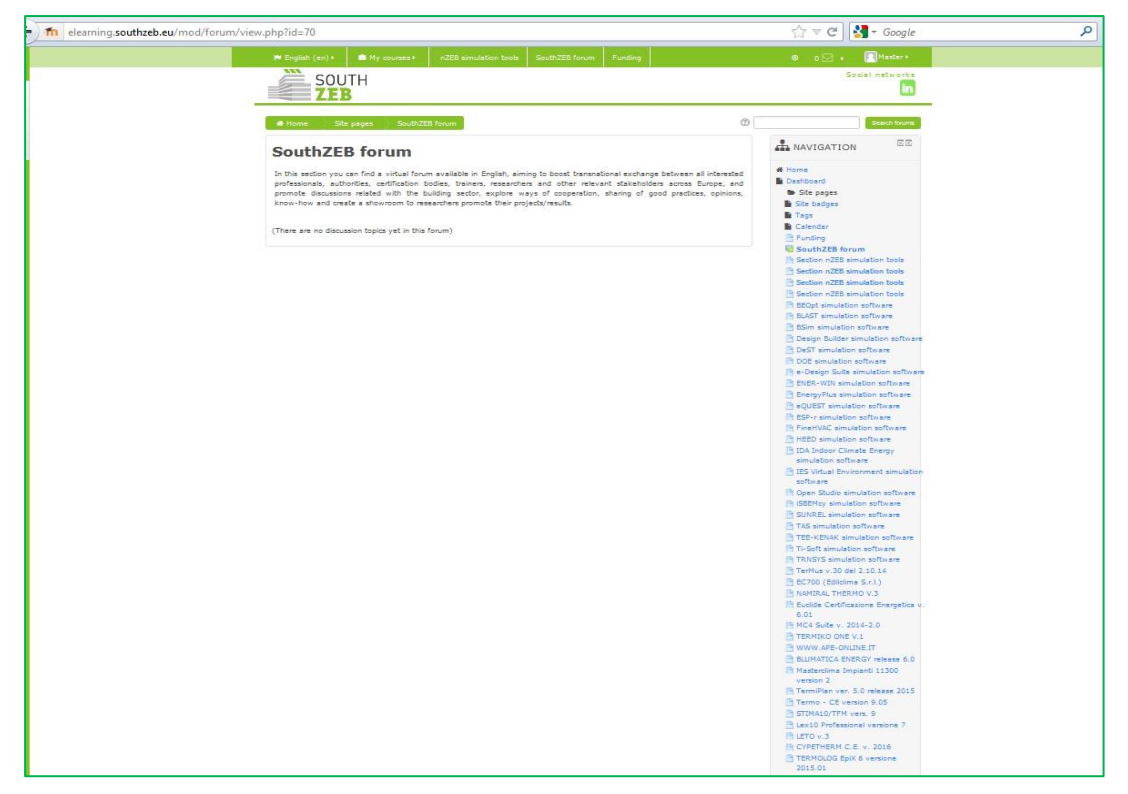

Picture 9: Forum

The users can get an overview of forum posts available, as well as the posts they have uploaded themselves, if any (Picture 10).

© SouthZEB 2015 Commercial in confidence SouthZEB

WP4 – SouthZEB portal development D4.1: SouthZEB portal – overview of the development of the portal and its sections, integration and user acceptance

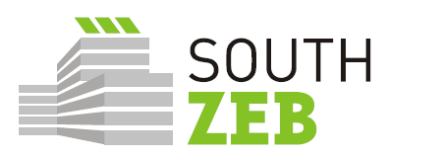

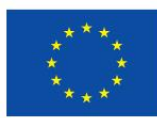

| filearning.southzeb.eu/mod/forum/user.php?id=4                                                                                                    | ☆ マ C Google                                                                                                    |
|----------------------------------------------------------------------------------------------------|----------------------------------------------------------------------------------------------------|
| Finglish (en) + B My courses + nZEB simulation tools SouthZEB forum Funding                                                                                                    | 0 🖂 🔸 🔲 Master+                                                                                                    |
| SOUTH<br>ZEB                                                                                                    | Social networks                                                                                                    |
| ● Home 〉 Dashboard 〉 Profile 〉 Forum posts 〉 Posts                                                                                                    |                                                                                                    |
| No posts<br>You haven't made any posts                                                                                                    | A reverse     Home     Home     Home     Mone     Mone     Mo |
| Menu     Contacts       Naves <ul> <li>Contract us</li> <li>Contract Us</li> <li>Contact Us</li> <li>Mainer</li> <li>- 30-2610-969438</li> <li>- 30-2810-969438</li> <li>- 30-2810-969</li></ul> | ii (                                                                                                    |
| Copyright @2013 Bouth228<br>Supported by Wide Services                                                                                                    | Co-funded by the Intelligent Energy Europe<br>Programme of the European Union IEE/13<br>/393/S12.67 5576                                                                                                    |

Picture 10: Forum posts

The funding section is the next important area of the platform, offering information on funding opportunities, including the topic, deadline, call identification, the funding agency, the geographical coverage and the relevant link to the call announcement (

### Picture 11).

| elearning.southzeb.eu/mod/page/vi | iew.php?id=65                                                                                                    |                      |                                    |                                                 |                  |          |                                                                                                    | ☆ ▼ C Google                                                                                                    | Q |
|-----------------------------------|----------------------------------------------------------------------------------------------------|----------------------|------------------------------------|-------------------------------------------------|------------------|----------|----------------------------------------------------------------------------------------------------|----------------------------------------------------------------------------------------------------|---|
|                                   | 🍽 English (en)                                                                                                    | My 🚥                 | urses +                            | nZEB simulation to                              | ols South28      | EB forum | Funding                                                                                                    | 🖲 0 🖂 🖌 🖪 Master+                                                                                                    |   |
|                                   | SC<br>Z                                                                                                    |                      |                                    |                                                 |                  |          |                                                                                                    | Social networks                                                                                                    |   |
|                                   | Home >                                                                                                    | Site pages           | Funding                            |                                                 |                  |          |                                                                                                    |                                                                                                    |   |
|                                   | Fundin                                                                                                    | g                    |                                    |                                                 |                  |          |                                                                                                    | A NAVIGATION                                                                                                    |   |
|                                   | at both Europea                                                                                                    | n and national k     | evel, particula<br>evel, particula | ar in Cyprus, Greec                             | e, Italy and Por | rtugal   | ient and n2cb development sector,                                                                                               | Deshboard                                                                                                    |   |
|                                   | BuildUp port     DG Energy     EASME Horiz                                                                                                    | al<br>on 2020 Energy | Efficiency                         |                                                 | ,                |          |                                                                                                    | <ul> <li>Site badges</li> <li>Tags</li> <li>Calendar</li> </ul>                                                                                                    |   |
|                                   | Hanagenerg                                                                                                    | y                    |                                    |                                                 |                  |          |                                                                                                    | Funding<br>SouthZEB forum                                                                                                    |   |
|                                   | CALL TOPIC<br>Increasing<br>energy<br>performance of<br>existing<br>buildings                                                                    | 4 June 2015          | CSA                                | CALL ID<br>H2020-<br>EE-2015-3-<br>MarketUptake | EASME            | EU       | LINK<br>http://ec.europs.eu/research<br>/participants/portal/desktop<br>/en/opportunities/h2020/topics<br>/2371-ee-05-2015.html | Section - 628 simulation tools     Section - 628 simulation tools     Section - 628 simulation tools     Section - 628 simulation tools     Section - 628 simulation tools     Section - 628 simulation software                                  |   |
|                                   | through<br>process and<br>organisation<br>innovations<br>and creating a<br>market for                                                            |                      |                                    |                                                 |                  |          |                                                                                                    | BLAST simulation software     BSim simulation software     DeST simulation software     DeST simulation software     DOE simulation software     DOE simulation software                                                                          |   |
|                                   | deep<br>renovation                                                                                                    |                      |                                    |                                                 |                  |          |                                                                                                    | ENER-WIN simulation software                                                                                                    |   |
|                                   | Demand<br>response in<br>blocks of<br>buildings                                                                                                  | 4 June 2015          | IA                                 | H2020-<br>EE-2015-2-RIA                         | EASME            | EU       | http://ec.europa.eu/research<br>/participants/portal/desktop<br>/en/opportunities/h2020/topics<br>/2388-ee-06-2015 html         | EQUEST simulation software     ESP-r simulation software     FineHVAC simulation software                                                                                                    |   |
|                                   | Enhancing the<br>capacity of<br>public<br>authorities to<br>plan and<br>implement<br>sustainable                                                 | 4 June 2015          | CSA                                | H2020-<br>EE-2015-3-<br>MarketUptake            | EASME            | EU       | http://ec.europa.eu/research<br>/participants/portal/desktop<br>/en/opportunities/h2020/topics<br>/2372-ee-07-2015.html         | HEED simulation software     DA Indoor Climate Every     simulation software     ES Virtual Environment simulation     software     Open Studio simulation software                                                                               |   |
|                                   | energy policies<br>and measures                                                                                                    |                      |                                    |                                                 |                  |          |                                                                                                    | H ISBEMcy simulation software                                                                                                    |   |
|                                   | Empowering<br>stakeholders to<br>assist public<br>authonities in<br>the definition<br>and<br>implementation<br>of sustainable<br>energy policies | 4 June 2015          | CSA                                | H2020-<br>EE-2015-3-<br>MarketUptake            | EASME            | EU       | http://ex.europa.eu/research<br>/participantk/ports/desktop<br>/en/opportunies/h020/topics<br>/2373-ee-09-2015.html             | TAS simulation software<br>TGE-KUKA simulation software<br>T-Soft simulation software<br>TANOYS simulation software<br>Torrino v. 30 del 2.10.14<br>EC700 (Edicline S.r.l.)<br>NAMERAC TREMO V.3<br>Reutide Certifications Energetica v.<br>6.0.1 |   |
|                                   | Consumer<br>engagement<br>for sustainable<br>energy                                                                                              | 4 June 2015          | CSA                                | H2020-<br>EE-2015-3-<br>MarketUptake            | EASME            | EU       | http://ec.europa.eu/research<br>/participants/portal/desktop<br>/en/opportunities/h2020/topics<br>/2374-ee-10-2015.html         | MC4 Suite v. 2014-2.0 TERMIXCO ONE V.1 WWW.APE-ONLINE.IT UWWW.APE-ONLINE.IT ULUMATICA ENERGY release 6.0                                                                                                    |   |
|                                   | New ICT-based<br>solutions for<br>energy<br>efficiency                                                                                           | 4 June 2015          | RIA                                | H2020-<br>EE-2015-2-RIA                         | EASME            | EU       | http://ec.europa.eu/research<br>/participants/portal/desktop<br>/en/opportunities/h2020/topics<br>/369===-11-2015 html          | Masterclima Impianti 11300<br>version 2<br>TermiPlan ver: 5.0 release 2015                                                                                                    |   |
|                                   | Technology for<br>district heating<br>and cooling                                                                                                | 4 June 2015          | RIA                                | H2020-<br>EE-2015-2-RIA                         | EASME            | EU       | http://ec.europs.eu/research<br>/participants/portal/desktop<br>/en/opportuni ties/h2020/topics<br>12270 es 12 2015 html        | STINAIQTEN vers. 9<br>stillatore versione 7<br>Lexi0 Professional versione 7                                                                                                    |   |
|                                   | Removing<br>market barriers                                                                                                    | 4 June 2015          | CSA                                | H2020-<br>EE-2015-3-<br>Madvatiliste***         | EASME            | EU       | /zoro-ee-1d-2015.ftml<br>http://ec.europs.eu/research<br>/participants/portal/desktop<br>/as/opportunities/b2020/te-im          | CYPETHERM C.E. v. 2016<br>TERMOLOG EpiX 6 versione<br>2015.01                                                                                                    |   |

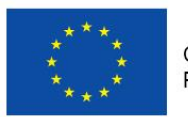

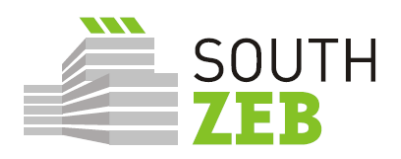

Picture 11: Funding Opportunities

Besides attending a module, reading/ contributing to a forum post, getting information on nZEB simulation tools and funding, the users can edit/ modify their profile, send and receive messages, set their preferences, go through the calendar, view and manage their private files, etc., as it is illustrated in Picture 12.

© SouthZEB 2015 Commercial in confidence

### SouthZEB

WP4 – SouthZEB portal development D4.1: SouthZEB portal – overview of the development of the portal and its sections, integration and user acceptance

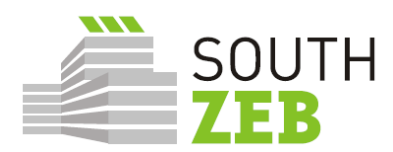

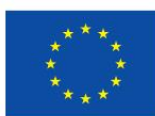

| n elearning.southzeb.eu/message/index.php                                                                                                    |                                            |                                                                                                    |              | ☆ ▼ C                                                                | Google                                                                                                    | ٩                                     |
|----------------------------------------------------------------------------------------------------|--------------------------------------------|----------------------------------------------------------------------------------------------------|--------------|----------------------------------------------------------------------|----------------------------------------------------------------------------------------------------|---------------------------------------|
| 🏴 English (en) 🖡                                                                                                    | Ê My courses ► nZEB simulati               | on tools SouthZEB forum                                                                                                    | Funding      |                                                                      | 0 🖂 🔸 🖳 Master                                                                                                    | -                                     |
| SOUT<br>SUT<br>Home<br>Nessage navigati<br>Gontacts<br>Offline contacts<br>Administrator<br>Administrator<br>demo demo<br>Test User<br>Trainer Trainer | H<br>board Messages<br>ont<br>(4) Advanced | Search people                                                                                                    | and messages | etta NA<br>₩ Horr<br>Bas<br>Sas                                      | <ul> <li>A Master Administrator</li> <li>Preferences</li> <li>A Calendar</li> <li>Messages</li> <li>Private files</li> <li>Forum posts</li> <li>Discussions</li> <li>Discussions</li> <li>My grades</li> <li>Badges</li> <li>Log out</li> <li>Help</li> </ul> | · · · · · · · · · · · · · · · · · · · |
| <b>Menu</b><br>News<br>Partner Locations<br>Contact Us                                                                                                 |                                            | Contacts<br>Q Coordinator address<br>University of Patras<br>26500 Rion-Patras, Green<br>C Phone<br>+30-2610-969438<br>E Email<br>szebupatras@gmail.com | të           |                                                                      | l                                                                                                    | in                                    |
| Copyright ©2015 Sou<br>Supported by Wide Ser                                                                                                    | thZEB<br>vices                             |                                                                                                    | $\odot$      | Co-funded by the Intell<br>Programme of the Europ<br>/393/S12.675576 | igent Energy Europe<br>sean Union IEE/13                                                                                                    |                                       |

Picture 12: List of options for the registered users

SouthZEB

WP4 – SouthZEB portal development D4.1: SouthZEB portal – overview of the development of the portal and its sections, integration and user acceptance

September 2015 Page 12 © SouthZEB 2014 Commercial in confidence

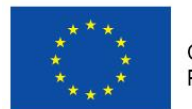

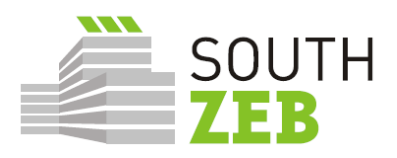

### 3. Procedure of updating the SouthZEB portal

UMinho is the responsible partner for the update of the SouthZEB portal.

### Training material

- A second and third rounds of collection of material will take place in December 2015 and April 2016;
- Feedback from the trainers collaborating in the training courses will also be collected in order to promote the actualization of the modules contents.

### Software tools

- UMinho will keep in contact with all partners and especially with those responsible for the modules development, to assure a constant update of the modules content and last versions of related software tools;
- Feedback collection from trainers will be collected between December 2015 and April 2016.

### Funding opportunities

- UMinho will coordinate with target countries and with BEST the way of collecting information regarding funding schemes;
- A second and third rounds of collection of material will take place in December 2015 and April 2016;
- In each partner country there must be a responsible for the collection of this information.

### Partners at national level

- Verify and decide on the information, in national languages, that is relevant at national level. After agreement from UMinho it will be uploaded in the portal;
- If the information is relevant to other partners, the information or documents will be sent by UMinho to all partners to assess their opinion and decide on its relevance and possible upload in the portal.

### Trainers

© SouthZEB 2015 Commercial in confidence

SouthZEB WP4 – SouthZEB portal development D4.1: SouthZEB portal – overview of the development of the portal and its sections, integration and user acceptance

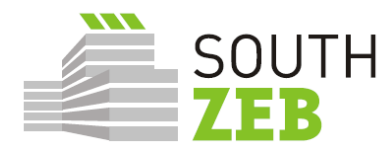

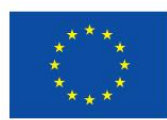

- Whenever appropriate, send a proposal of changes of the training modules or additional material to be included;
- UMinho will coordinate with the responsible of the modules development the way of updating the modules content.

### 4. User Acceptance Test and Third Design Meeting

The purpose of the 3<sup>rd</sup> Design meeting, as per the Grant Agreement was to present the first operational version of the portal to the target groups and ask for their evaluation. In order for the meeting to take place UPATRAS had prepared a set of questionnaires which would be used during the 3<sup>rd</sup> design meeting in the target countries and which would facilitate the evaluation of the functionality and user-friendliness of the portal.

The questionnaires were targeted to address two important test categories: the Systems Integration Test (SIT) and the User Acceptance Test (UAT). The System Integration Test should be conducted by BEST, who is the responsible partner for the development of the SouthZEB portal and was scheduled to be conducted prior to the third Design meeting. The SIT should confirm the functionality of the portal and its sections and afterwards the third Design Meeting would be implemented, in which the UAT test would be performed by the focus group. The UAT test consisted of simple tests which were aimed at checking the SouthZEB portal and all of its functionalities, as well as the level of difficulty of each test, through which an indicator regarding the user-friendliness of the portal would occur. It is also noted that the UAT test was developed per user category. The user categories and their roles have been described in Deliverable D2.3 and are the following: student, teacher, national coordinator, administrator and master administrator. A UAT test is also planned to be implemented after the workshops, in order to evaluate once more the SouthZEB portal through multi-level users.

It should be highlighted that in Cyprus according to the partner responsible (CUT) it was not possible to gather the focus group for the evaluation of the portal either through email or via phone, since no response was received. Therefore, the results from CUT rely on the partner's internal team, who tested the portal according to the SIT test.

These tests as well as the procedure of testing were presented by the task leader partner, UPATRAS, during the Rovereto meeting and were commonly approved by all partners.

As planned, before the third design meeting, in June 2015 BEST carried out the SIT. The results from the test were not quite positive. In particular:

• The forum testing failed, through the account of the Master Administrator;

SouthZEB

WP4 – SouthZEB portal development D4.1: SouthZEB portal – overview of the development of the portal and its sections, integration and user acceptance © SouthZEB 2014 Commercial in confidence

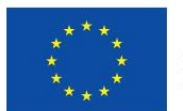

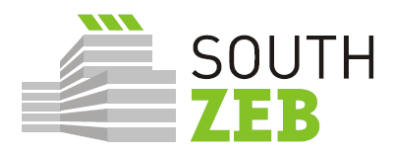

- The complaints and write complaint test failed through the account of Master Administrator;
- The test for accessing the material of the training modules was successful, but no other action was possible for the student category of users;
- Messages to teachers could only be sent as replies, not as new thread;
- The test to view / score / comment on the students' assignments/ replies to quizzes of the specific training module was not successful;
- Also, the following tests failed:
- o (As a teacher) Send message to the coordinator
- Assign a quiz to one of your students
- (As a National Coordinator ) View the progress of training modules of your country.
- (As Administrator) Read and reply to message sent by national coordinator.
- (As Administrator ) Modify teachers' / students' credentials.
- (As Administrator) Modify input of teachers/ students in portal.
- Print some of the material uploaded in portal
- (As Administrator ) Create and extract report regarding progress in the training modules.
- (As Administrator) Backup the files uploaded.
- o (As Master Administrator) Edit administrator's credentials.
- o (As Master Administrator) Edit administrator's rights.

Some additional comments made in relation to the SIT were:

- The Master Administrator should be on top and be able to do all/ access all/ edit all;
- Contents and the other required parts need to be uploaded well before the organisation of the design meetings;
- The partners need to consider that the National Coordinator should be automatically enrolled to courses from own country, while Master Administrator and Administrator should be enrolled to all;
- Events (in calendar) from users should not be seen by others and no privacy settings were clearly visible to change this.
- From the majority of the users' profiles it was not possible to post anything on the Forum section.

© SouthZEB 2015 Commercial in confidence

SouthZEB WP4 – SouthZEB portal development D4.1: SouthZEB portal – overview of the development of the portal and its sections, integration and user acceptance

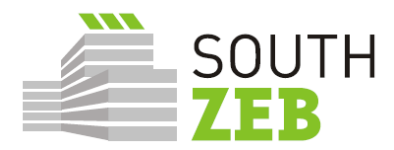

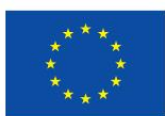

Considering the results of the SIT, changes were made and the third design meetings organised (with the exception of Cyprus, as already mentioned). The summary of the findings presented below, have been received:

- $\circ~$  From DTTN (for Italy): on the 31  $^{\rm st}$  of August 2015 and the 2  $^{\rm nd}$  of September 2015
- $\circ~$  From KEK (for Greece): on the 11  $^{th}$  of September 2015
- From IST-ID (for Portugal): on the 18<sup>th</sup> of September 2015
- From CUT (for Cyprus): on the 23<sup>rd</sup> of September 2015

|   |                                            | Assumptions                                                                                                    |
|---|--------------------------------------------|----------------------------------------------------------------------------------------------------|
|   | Section                                    | Comment                                                                                                    |
| 1 | SouthZEB portal                            | The access to the SouthZEB portal and to all menu and submenu categories (the ones available) was easily performed for all user categories.                                                                                                    |
| 2 | "Forum" section                            | It was not possible for the majority of the user categories to edit a subject, thus the relevant tests were unsuccessful.                                                                                                    |
| 3 | "nZEB simulation and design tools" section | The section was not accessible (in some tests it was recorded as<br>empty, in others it was recorded as inaccessible), thus the relevant<br>tests were unsuccessful.                                                                                                    |
| 4 | "Funding opportunities"<br>section         | The expected outcome for the Student / Teacher / National Coordinator was achieved, but not for the Administrator and the Master Administrator, since they were not capable of modifying the data.                                                                                                    |
| 5 | "Complaints" section                       | It was not possible to perform any of these tests, as the focus group members could not find them.                                                                                                    |
|   |                                            | eLearning platform                                                                                                    |
| 6 | General comments                           | It was not possible to find the quizzes and all the relevant tests could not be executed by any user category.                                                                                                    |
|   | - Students                                 | It was only possible to enter the section, access the material, edit<br>own credentials and download the material. It was not possible (as<br>it should) to modify the data in anyway. Likewise, it was not<br>possible to monitor own performance, access the quizzes and<br>send message to the teacher (the majority of the participants). The |

SouthZEB

WP4 – SouthZEB portal development D4.1: SouthZEB portal – overview of the development of the portal and its sections, integration and user acceptance © SouthZEB 2014 Commercial in confidence

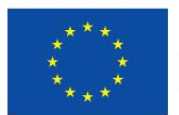

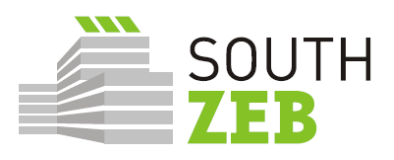

|                           | participants able to send a message mentioned the high difficulty of it.                                                                                                    |
|---------------------------|----------------------------------------------------------------------------------------------------|
| - Teachers                | In Italy and Greece all tests were unsuccessful. In Cyprus, the only successful test was editing of own credentials, whereas in Portugal it was possible to send a message to student / coordinator, view grades and edit own credentials.                                                                                                    |
| - National<br>Coordinator | It was possible to read/reply to a message from teacher and send<br>message to administrator and to modify the information of training<br>modules in own country. However, it should be stated that in<br>Portugal and Italy it was recorded that the National Coordinator<br>had administrator's privileges. In Portugal, it was stated that the<br>National Coordinator could edit every page and the credentials of<br>all user categories, even those of the Administrator's and Master<br>Administrator's. Also, in Portugal it was stated that it was not<br>possible to find the section with information on training modules of<br>other countries. The view of progress has been recorded only in<br>Italy. |
| - Administrator           | It was possible only to read/reply to messages sent by the coordinator and download/print the material uploaded in the platform. In Italy it was also stated that it was possible to back up the files and create and extract a report regarding the progress in the training module. The rest of the tests were unsuccessful.                                                                                                    |
| - Master<br>Administrator | In Italy and Greece it was recorded that the tests were successful,<br>however in Cyprus it was not possible to edit the administrator's<br>rights.                                                                                                    |

© SouthZEB 2015 Commercial in confidence

### SouthZEB

WP4 – SouthZEB portal development D4.1: SouthZEB portal – overview of the development of the portal and its sections, integration and user acceptance

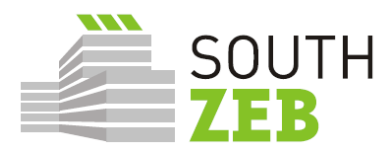

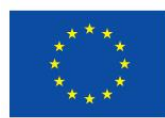

#### Additional Comments

- i A session for clarifying the tools, organisation of the platform and the grades and certification procedure should be developed. Also, instructions should be prepared for the enrolment procedure.
- **ii** The functionality and purpose of "flagging" some contents of the training modules should be clarified.
- **iii** Translation in local language was requested / proposed for several texts / sections of the SouthZEB portal in the majority of the 3<sup>rd</sup> Design meetings and improvements in translation have been provided for the Portuguese version of the platform.
- iv The title "SOUTHZEB 1" should be changed to "SOUTHZEB".
- **v** Regarding the "Funding opportunities" section, proposals were made concerning mainly the format of it.
- vi The menu at the bottom of the website is not working ("News", "Partner location", "Contact us")
- vii It was proposed to have a direct link for the SouthZEB application form. (Portugal)
- viii It was proposed the opening image and description to be of something related with the modules and the e-learning platform instead of the solar building example. (Portugal)
- ix The trainers and National Coordinators should not have badges and probably students should not be allowed to upload files. Also, the customization of the dashboard should not be available to students and should appear with all the relevant blocks at the beginning and should only be allowed to minimise them. (Portugal)
- **x** During the procedure of login as "Guest" nothing happens since the participants still have access to the same information they had before. There should be an alert saying that for now there is no information available if a user logs in as a "Guest". (Portugal)
- xi In the creation of a new account there was an error in the "send an email of confirmation": "Failed to send the email. Maybe due to an error in the SMTP server". As a consequence, with this error it was impossible for the participants to proceed with the same "Username" and "Email". There should be a "resend confirmation email" option. (Portugal) Also, in the registration page, the "CAPTCHA" is not placed correctly and is not well visible. (Cyprus)
- **xii** Format changes regarding the uniformity of the SouthZEB portal and the E-learning portal (Portugal).
- **xiii** Addition of a search button in SouthZEB portal (Portugal).
- **xiv** It is also recommended to allow the trainers to post at the forum and even trainees (appearing after teacher or national coordinator approval), both of them should have access to a table with all students' grades and the teachers should be able to provide these grades to students and the trainer should be able to upload content to the respective module (Portugal).

SouthZEB

© SouthZEB 2014 Commercial in confidence

WP4 – SouthZEB portal development D4.1: SouthZEB portal – overview of the development of the portal and its sections, integration and user acceptance

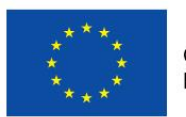

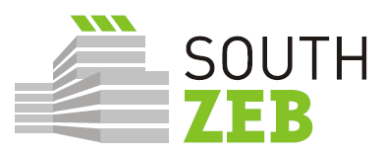

| xv  | The message button does not work properly and the location of the "Send message" button should be changed (Cyprus). |
|-----|----------------------------------------------------------------------------------------------------|
| xvi | It is not clear if the different user categories have different privileges (Cyprus).                                |

Table 1: Summary of SIT, UAT and third design meeting proceedings

© SouthZEB 2015 Commercial in confidence

### SouthZEB

WP4 – SouthZEB portal development D4.1: SouthZEB portal – overview of the development of the portal and its sections, integration and user acceptance

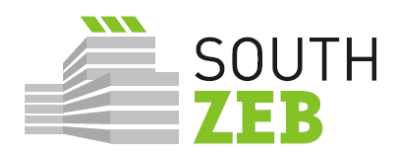

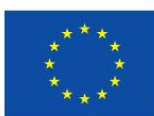

### 5. Recommendations

The SIT and UAT tests, along with the feedback received during the third design meeting indicate that the platform still needs to be fine-tuned and populated with content, in order to be functional for the smooth organisation and delivery of the trainings in the target countries. In particular, the following should be taken into consideration:

- 1. The Forum of the portal, which now appears to be unavailable;
- 2. The layout of the Funding Opportunities section;
- 3. Ensuring that the different users have the rights which should be attributed to them;
- 4. All links are functional and do not lead to errors or loops;
- 5. The "Guest" user should have limited access to the material and content of the platform;
- 6. Spelling and formatting changes should be carried out, for uniformity and improved userfriendliness.

WP4 – SouthZEB portal development D4.1: SouthZEB portal – overview of the development of the portal and its sections, integration and user acceptance © SouthZEB 2014 Commercial in confidence